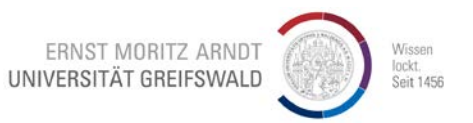

## **OpenVPN unter Windows 7 starten und beenden**

Die Anleitung wurde mit Windows 7 gemacht, kann aber auch für Windows 8 oder Windows 10 verwendet werden.

## **OpenVPN** starten

Der **Doppelklick** auf das Symbol "OpenVPN Gui" startet OpenVPN. Achtung: Nach dem Doppelklick passiert optisch auf dem Bildschirm zuerst nichts, es öffnet sich kein Fenster wie sonst.

Suchen Sie OpenVPN in dem Infobereich von Windows, klicken Sie auf OpenVPN mit der **rechten Maustaste**. Wählen Sie "**Verbinden**".

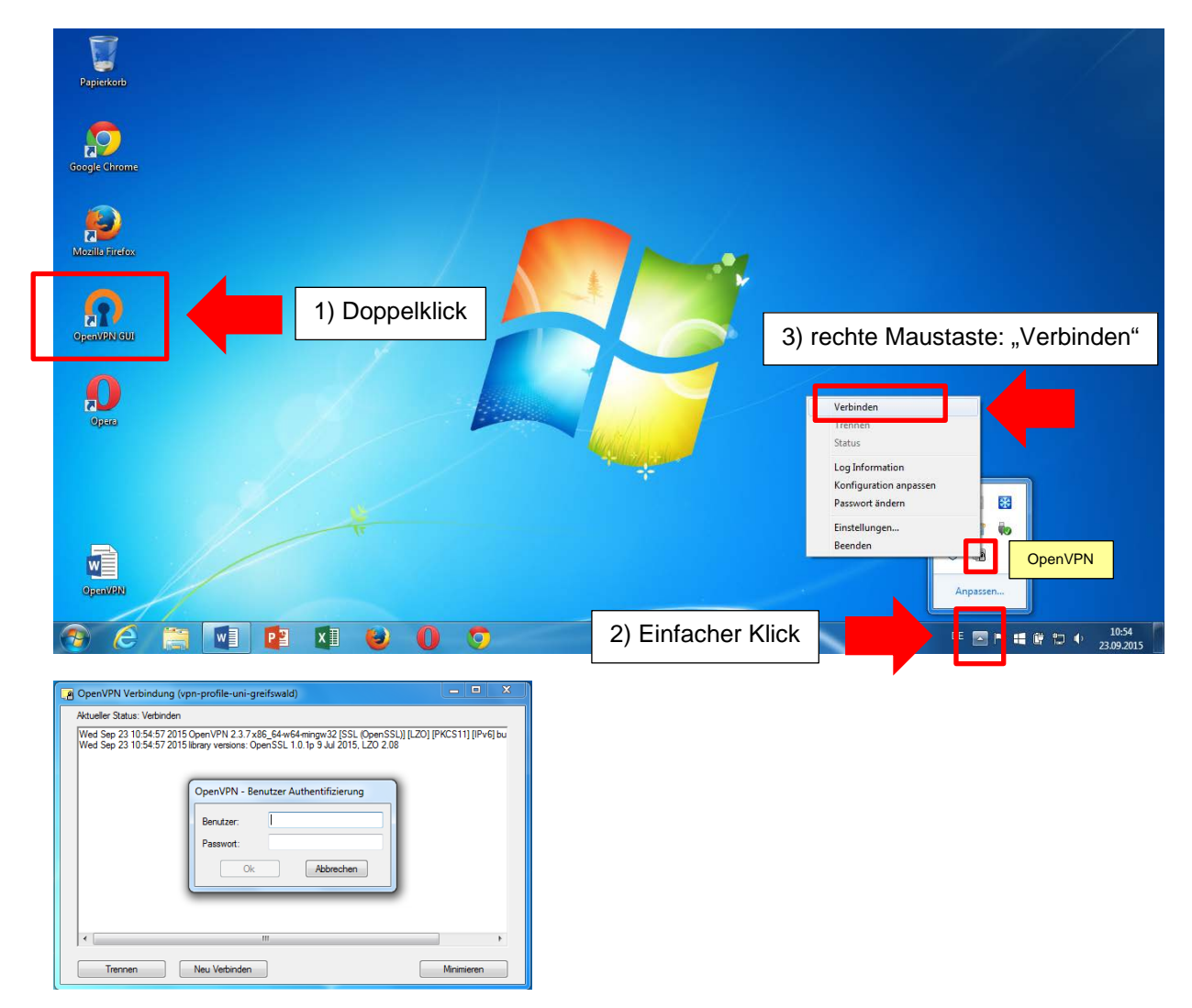

Melden Sie sich an (Benutzernamen und Kennwort wie in Webmail bzw. in HIS).

## **OpenVPN** beenden

Suchen Sie OpenVPN in dem Infobereich von Windows, klicken Sie auf OpenVPN mit der **rechten Maustaste**. Wählen Sie "**Trennen**".